# MANUAL PARA ALUMNOS DE LA PLATAFORMA ACADEMIC

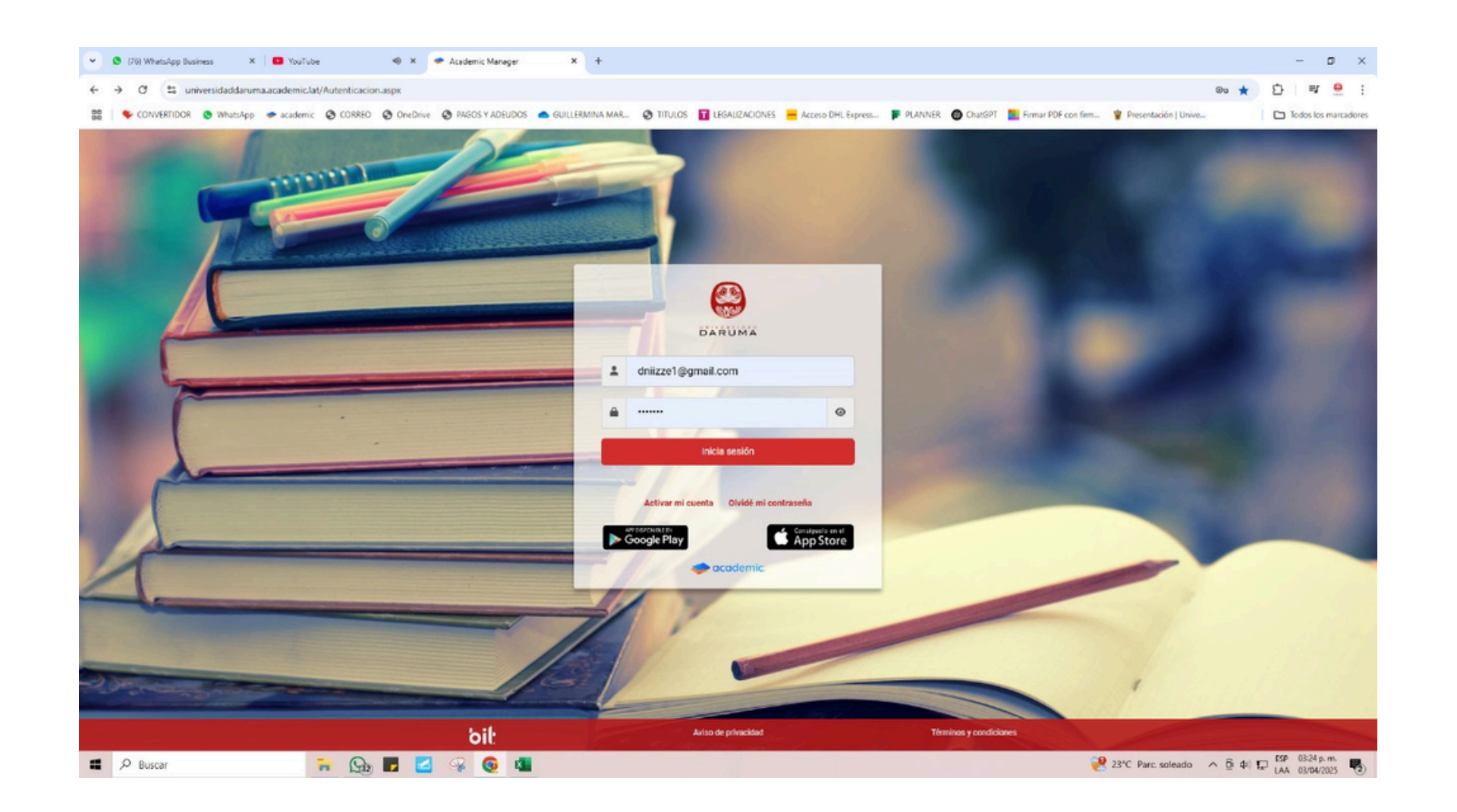

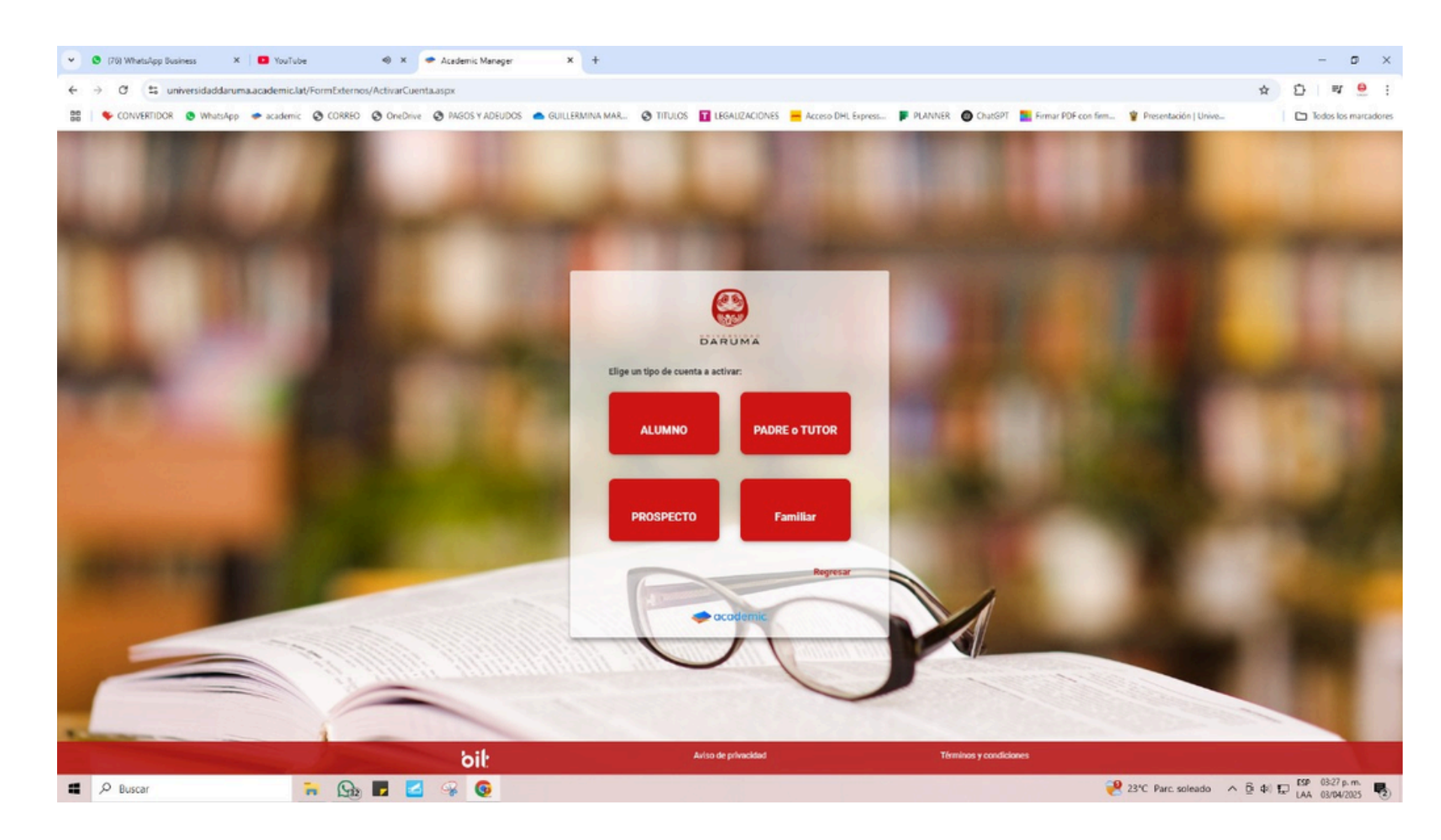

3.-Le darás clik en el apartado de "activar mi cuenta" "

4.-Clik en el apartado de alumno

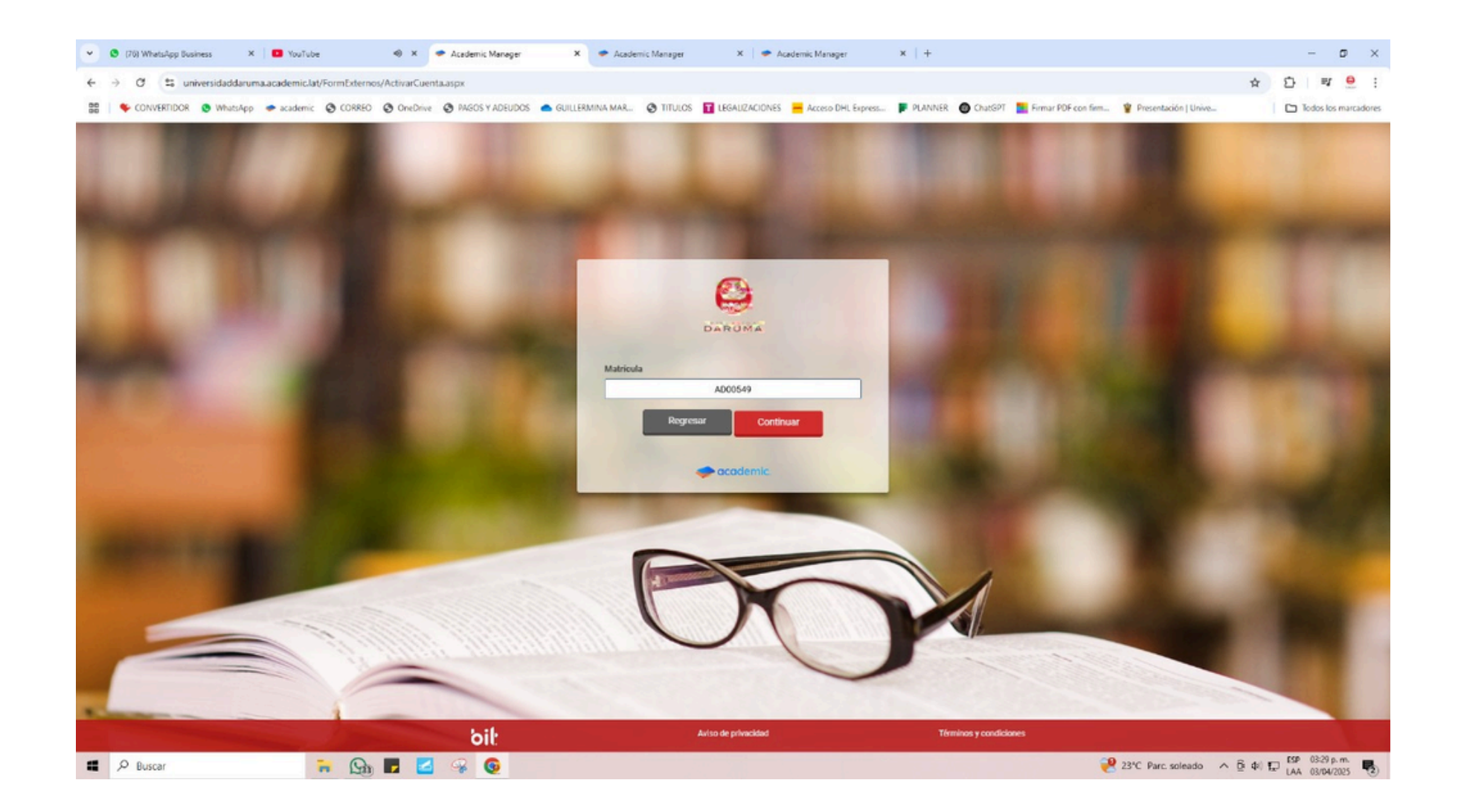

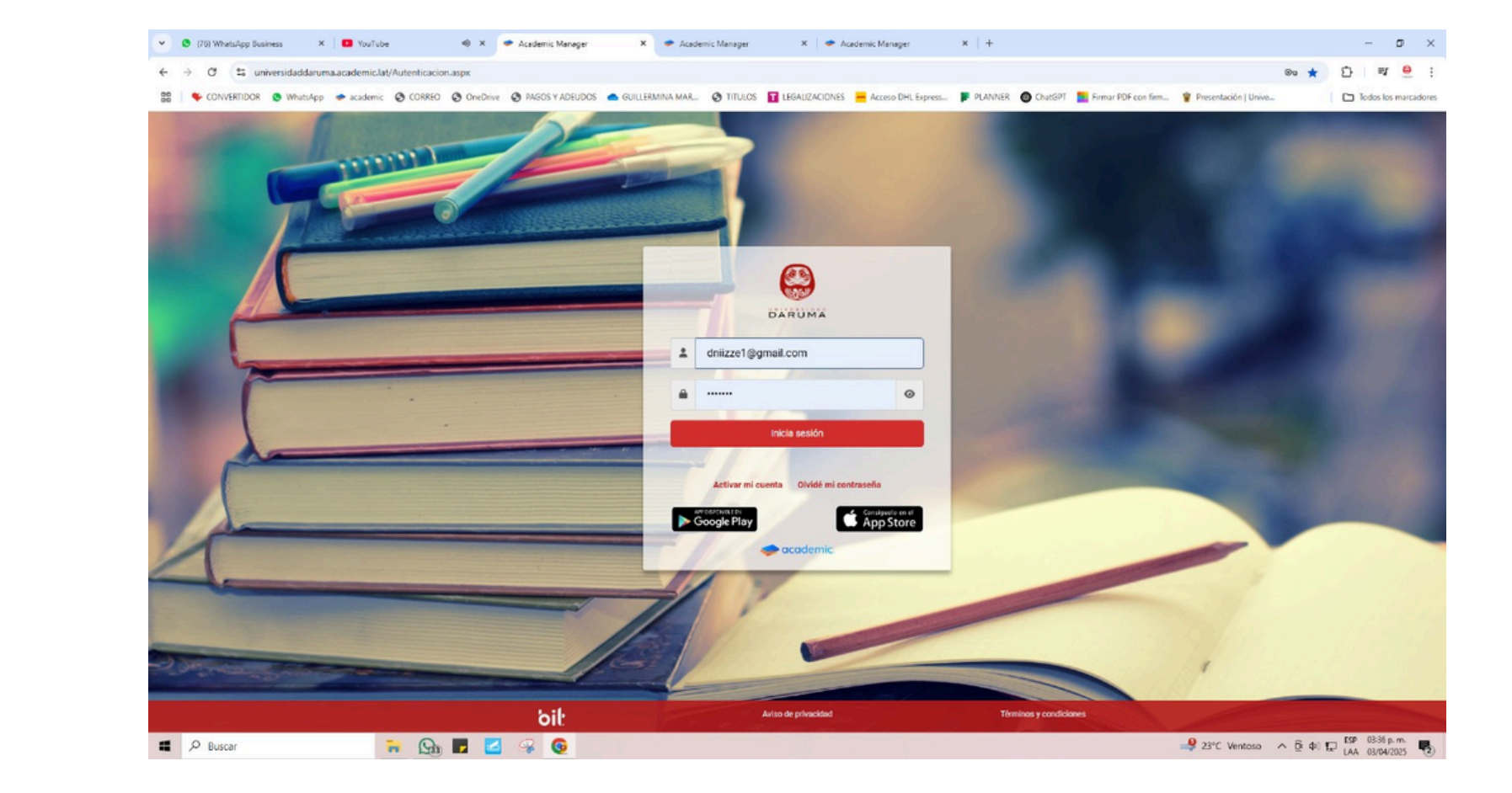

5.-Colocaras tu matricula como estudiante y le darás continuar, automáticamente tu cuenta estará activa

6.-Regresaras al principio de la plataforma e iniciaras cesión para entrar a tu cuenta

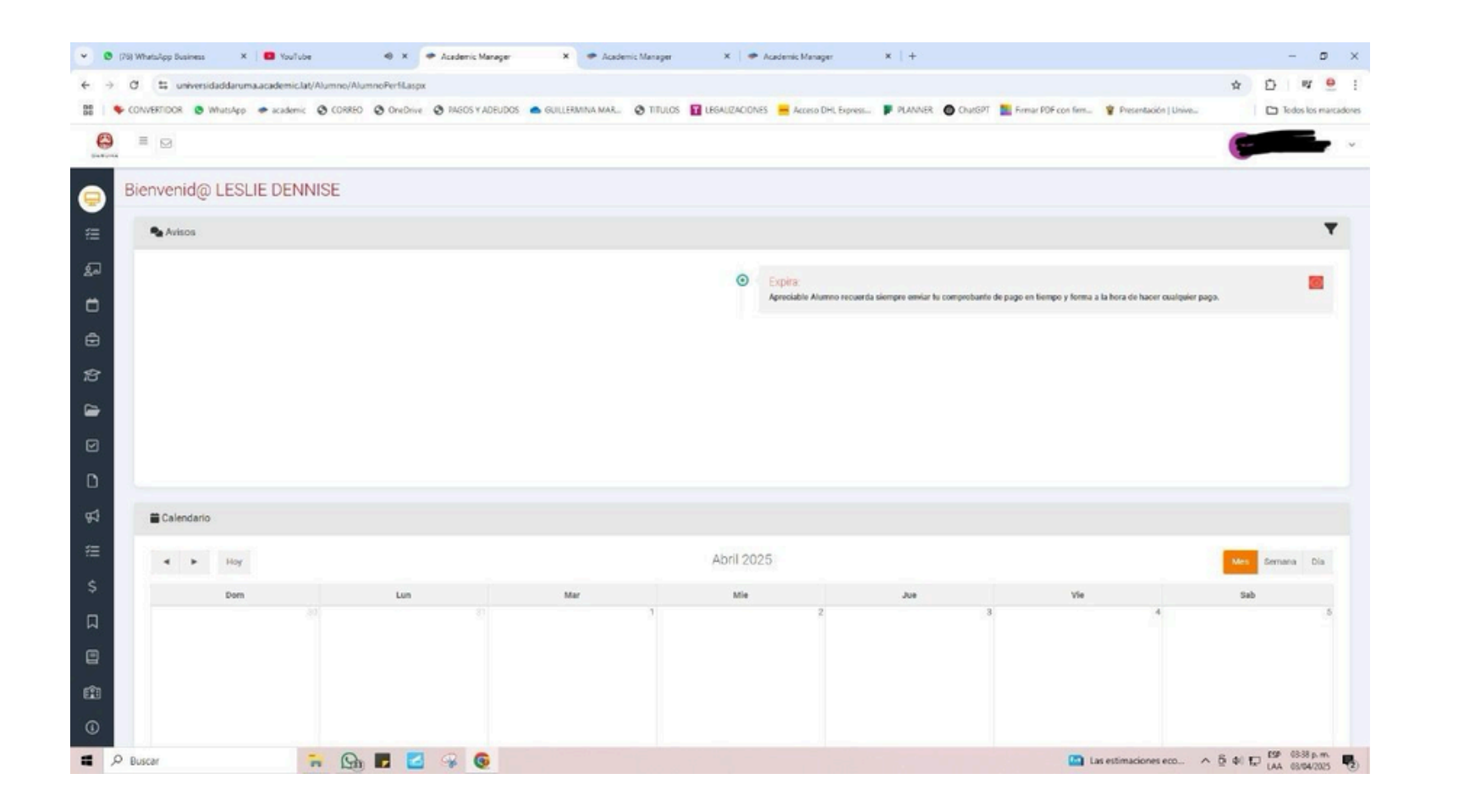

| t; universi | daddaruma.acad | emic.lat/Alumno/A                                              | VumnoPerfit                                                                                                    |
|-------------|----------------|----------------------------------------------------------------|----------------------------------------------------------------------------------------------------|
| WERTIDOR O  | WhatsApp 🌩 a   | ademic 🕲 CORRE                                                 | RO Orvel                                                                                                    |
|             |                |                                                                |                                                                                                    |
|             |                |                                                                |                                                                                                    |
| Calendario  |                |                                                                |                                                                                                    |
|             |                |                                                                |                                                                                                    |
| 4 >         | Hoy            |                                                                |                                                                                                    |
|             | Dom            |                                                                | Lu                                                                                                    |
|             |                |                                                                |                                                                                                    |
|             |                |                                                                |                                                                                                    |
|             |                |                                                                |                                                                                                    |
|             |                |                                                                |                                                                                                    |
|             |                | 6                                                              |                                                                                                    |
|             |                |                                                                |                                                                                                    |
|             |                |                                                                |                                                                                                    |
|             |                |                                                                |                                                                                                    |
|             |                | 13                                                             |                                                                                                    |
|             |                |                                                                |                                                                                                    |
|             |                |                                                                |                                                                                                    |
|             |                |                                                                |                                                                                                    |
|             | E universit    | E universidaddaruma.acad<br>WEBTIDOR MatsApp + a<br>Calendario | E universidaddarums.academic.lat/Mumne//<br>WEBTIDOR • MustApp • academic © COR83<br>Calendario<br>• Hoy<br>Dem 6<br>6 |

7.-Esto será lo que veras cuando entres a tu perfil

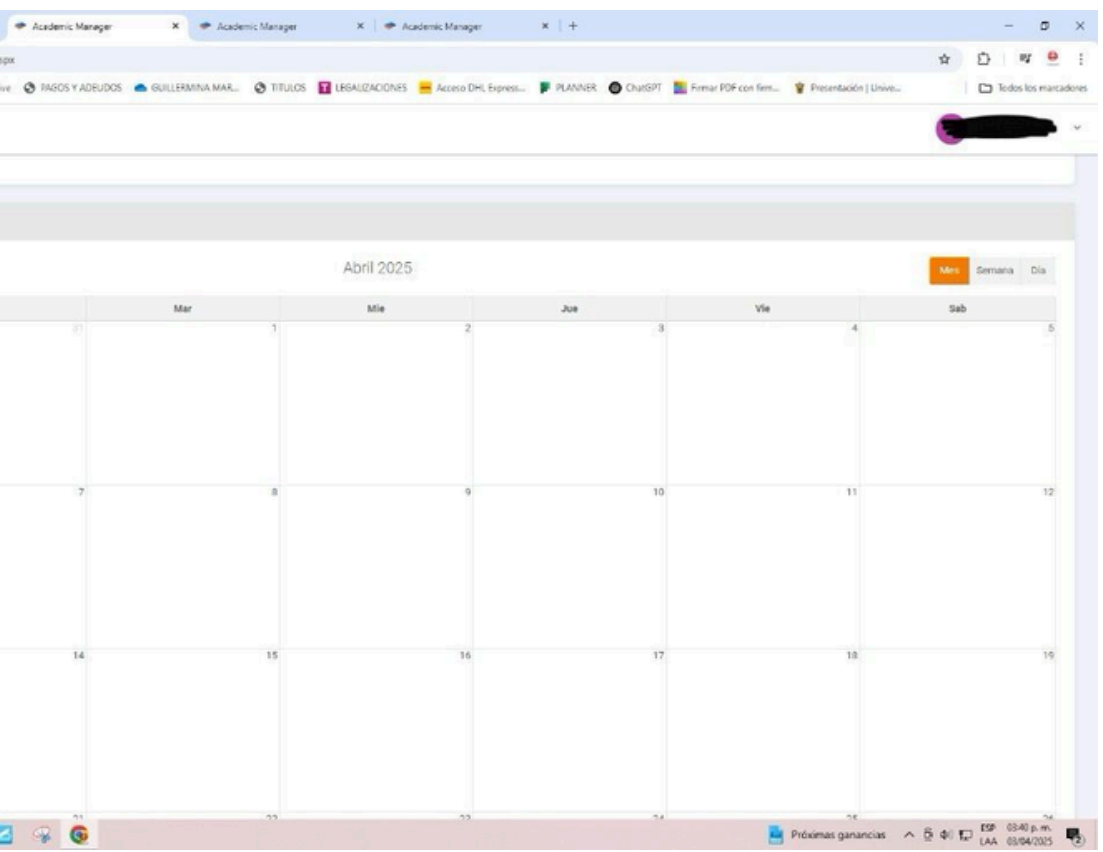

# 8.-Este será el tablero de mes por mes en tu transcurso académico

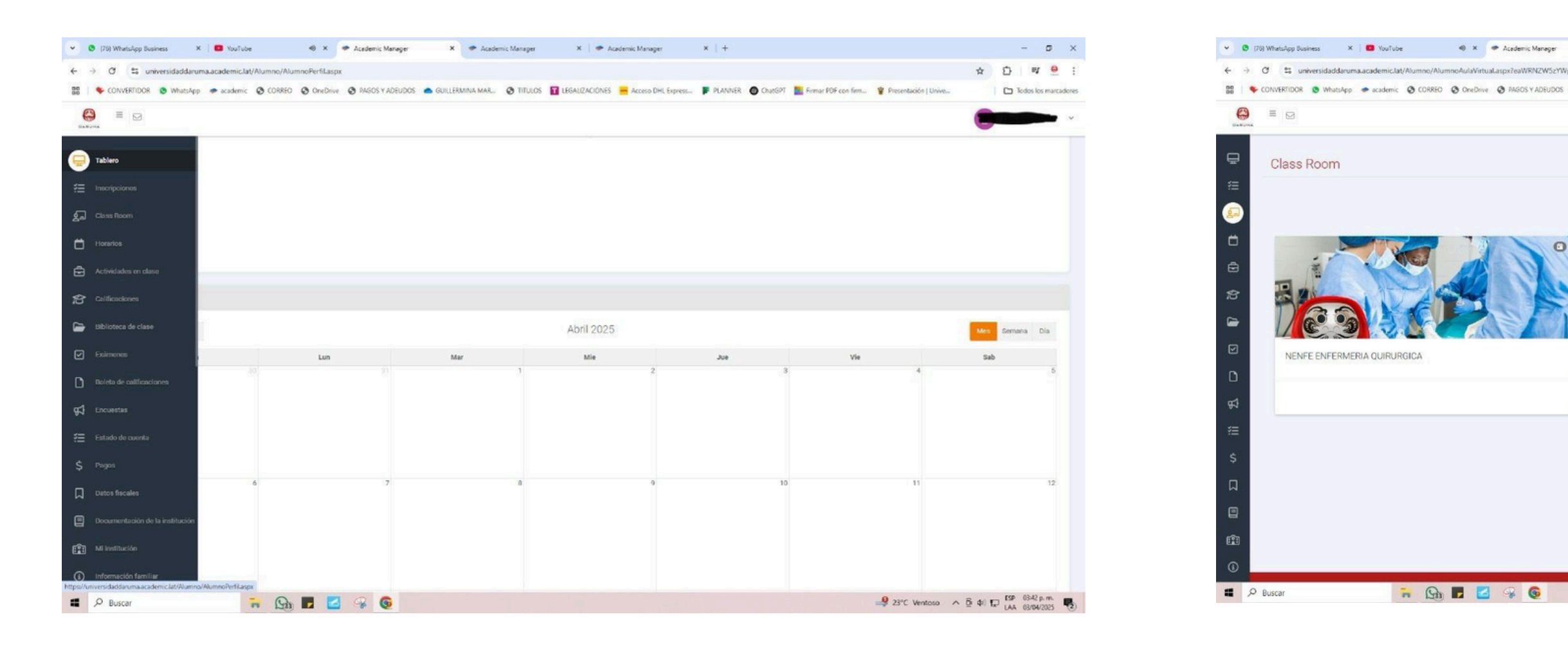

## 9.-Esta será la barra de opciones a los que tendrás acceso como estudiante

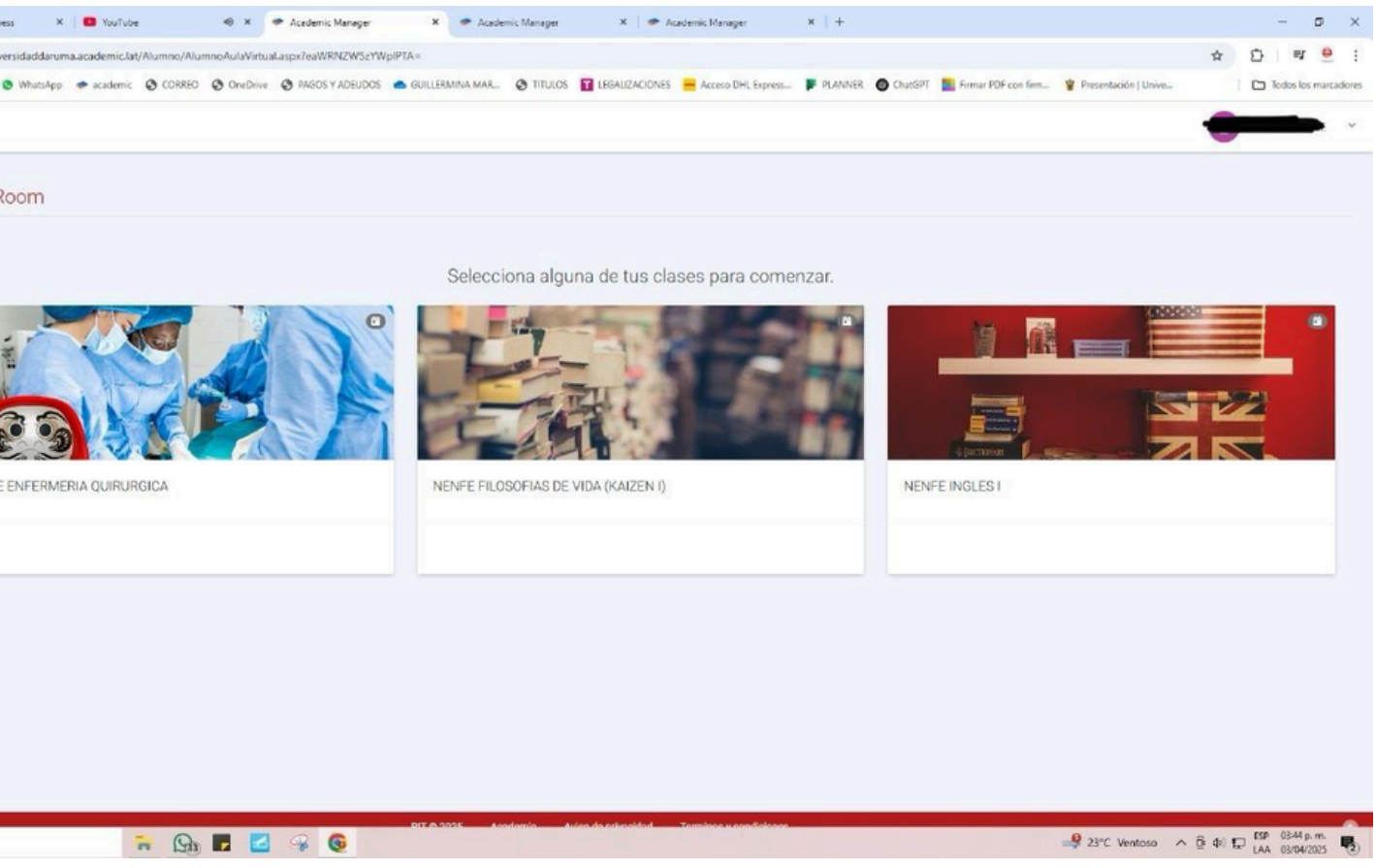

# 10.-En este apartado de classroom podras ver tus clases programadas

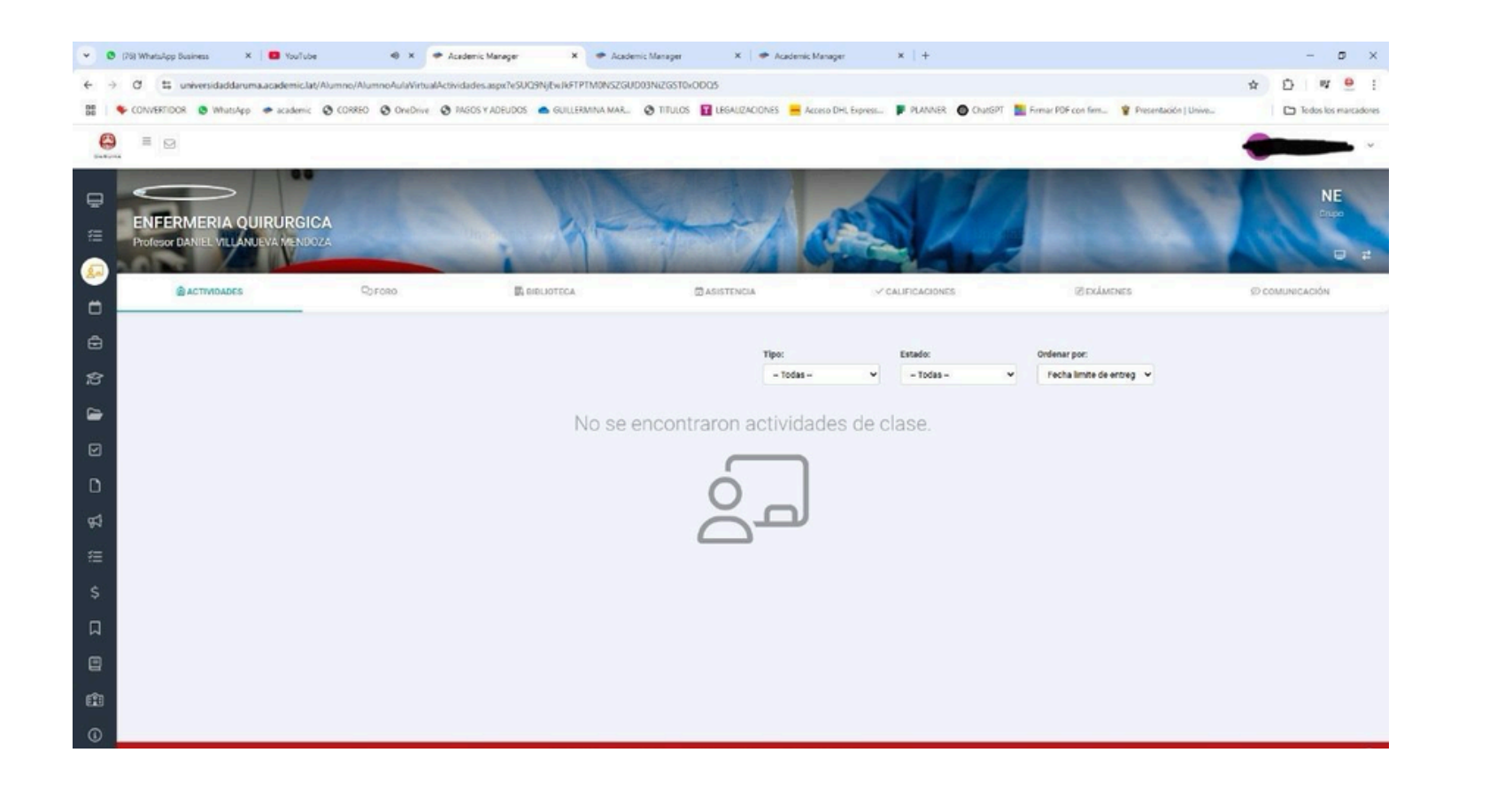

11.- Al ingresar a una de ellas podrás ver actividades y clases grabadas entre otros puntos

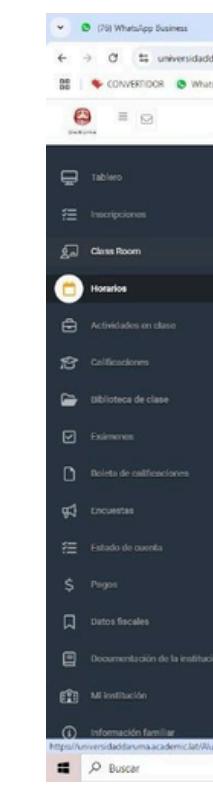

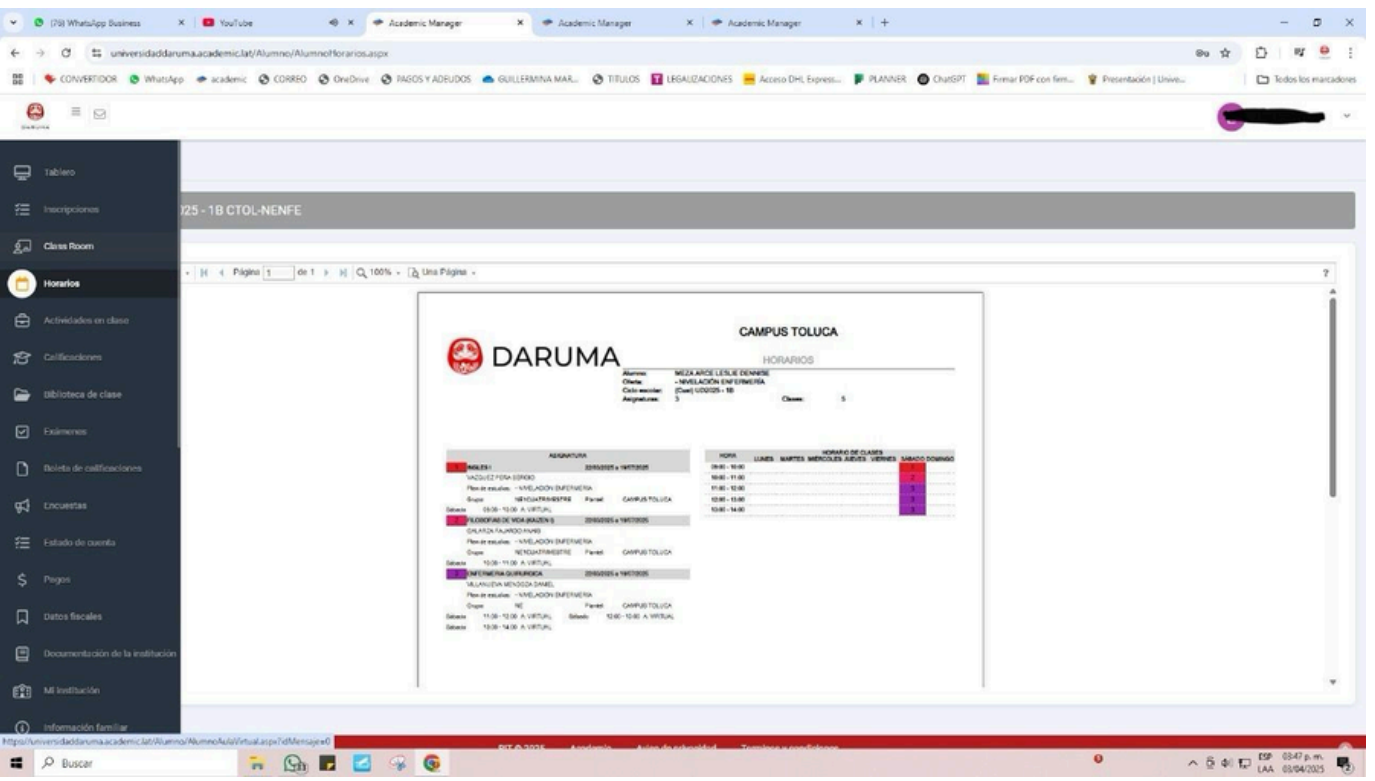

12.- Al ingresar al apartado de horarios

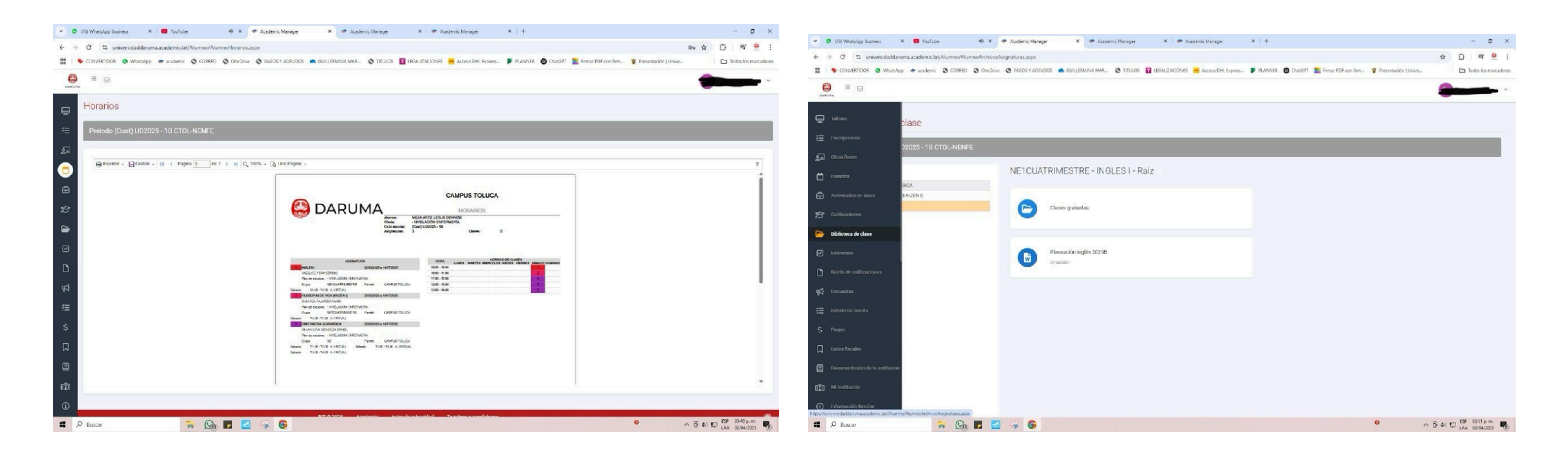

13.-Podras visualizar y hacer de tu conocimiento el horario de cada clase, nombre del docente, hora y el día en el que se impartirá la clase

#### 13.- En el apartado de biblioteca

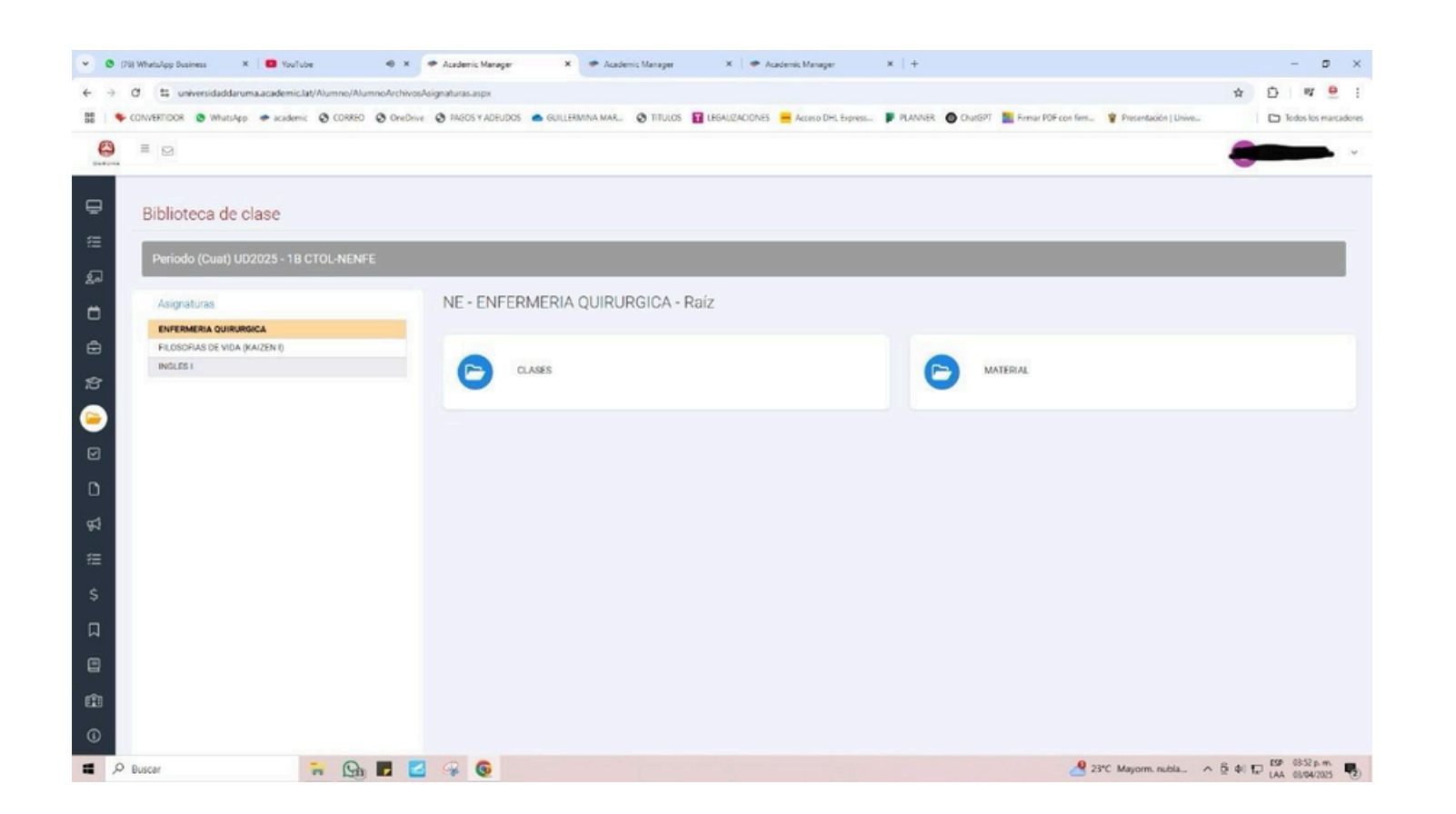

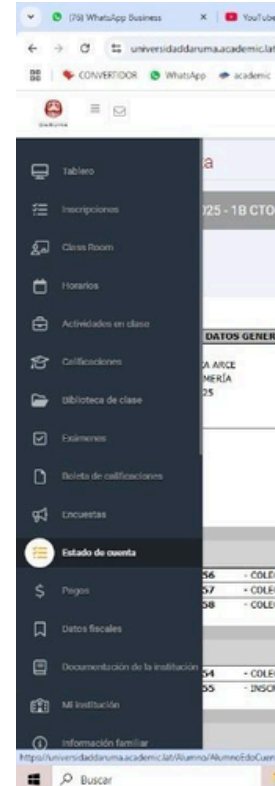

14.- En este apartado podrás conocer las clases grabadas de cada asignatura con la que cuentas

| TURA Mes de<br>Itón |             | Inche        |                  |           |              | Mitada da a  |                        |                 |          | Alexan a solds      | Allower a December              |          | and a large  |
|---------------------|-------------|--------------|------------------|-----------|--------------|--------------|------------------------|-----------------|----------|---------------------|---------------------------------|----------|--------------|
| URA Mes de<br>IÓN   |             |              |                  |           | SUS PAGOS I  | DENTRO DEL   | PLAN, IGRACIAS!        |                 |          |                     |                                 |          |              |
| RA Mes de           |             |              |                  |           |              |              |                        |                 | 1.000    |                     |                                 | -        |              |
| 0.4 Mar. da         | pays, march |              |                  |           |              | \$3,700.00   | \$1,465.00             | -               | \$0.00   | \$3,700.00          | \$0.00                          | -        | \$3,700.00   |
|                     | name Marti  |              |                  |           | inquite to   | 44 375 86    | £1.480.65              | Constraints ( ) | #200.00  | (2 585 30           | 10.00                           |          | \$2 000 00   |
|                     |             | Concentra    |                  |           | DOCUMEN      | ITOS CON PA  | GO COMPLETO            | Descurrent      | ,        | aburna (.)          | Recent (+)                      | Total    | and a        |
| vi Mes de           | hado: taylo |              | 05/07/           | eves      |              | 34,2/3.60    | \$1,499.05             |                 | \$200.00 | \$0.00              |                                 |          | \$3,000.01   |
| A Mes de            | pago: Mayo  |              | 05/06/           | 2025      |              | \$4,275.86   | \$1,489.65             |                 | \$200.00 | \$0.00              |                                 |          | \$3,000.01   |
| A Mes de            | pago: Abril |              | 05/05/           | 2025      |              | \$4,275.86   | \$1,489.65             |                 | \$200.00 | \$0.00              |                                 |          | \$3,000.01   |
|                     | Conceptos   |              | Vigen            | cia       | Importe to   | Kal          | Decs (-)               | Descarato (-    | )        | Abones (-)          | Recargo (+)                     | Total    | e peger      |
|                     |             |              |                  |           | DOC          | UMENTOS PO   | R PAGAR                |                 |          |                     |                                 |          |              |
|                     |             |              |                  |           | DETALLE DE C | OCUMENTOS    | Y HOVIMIENTOS          |                 |          |                     |                                 |          |              |
|                     |             |              |                  |           |              |              |                        |                 |          | 6                   | Saldo actual                    | _        | \$9,000.02   |
|                     |             |              |                  |           |              |              |                        |                 |          |                     | Becamos( a)                     |          | \$0.00       |
|                     |             |              |                  |           |              |              |                        |                 |          | 1                   | Valdo pendiente<br>Estás manufa |          | \$9,000.02   |
|                     |             |              |                  |           |              |              |                        |                 |          | 2                   | Aboeo a recargos                |          | \$9,00       |
|                     |             |              |                  |           |              |              |                        |                 |          | ł                   | Abonos a saldo (·)              |          | \$6,700.00   |
|                     |             |              |                  |           |              |              |                        |                 |          | •                   | Seldo a pager                   |          | \$16,781.40  |
|                     |             |              |                  |           |              |              |                        |                 |          |                     | Descuento(-)                    |          | \$800.00     |
|                     |             |              |                  |           |              |              |                        |                 |          |                     | Becas(-)                        |          | \$5,958.60   |
|                     |             |              |                  |           |              |              |                        |                 |          | 16                  | Importe total                   |          | \$23,540.00  |
| EL ALUN             | MNO         |              |                  |           |              |              |                        |                 |          | -[                  | RESUMEN DE                      | LACUENTA |              |
|                     |             |              |                  |           |              |              |                        |                 |          |                     |                                 |          |              |
|                     |             |              |                  |           |              |              |                        |                 |          |                     |                                 |          |              |
|                     |             |              |                  |           |              |              |                        |                 |          |                     |                                 | D        | Excel 🖪 PDF  |
|                     |             |              |                  |           |              |              |                        |                 |          |                     |                                 |          |              |
|                     |             |              |                  |           |              |              |                        |                 |          |                     |                                 |          |              |
| _                   | _           |              |                  |           |              |              |                        |                 |          |                     |                                 | _        |              |
|                     |             |              |                  |           |              |              |                        |                 |          |                     |                                 |          |              |
|                     |             |              |                  |           |              |              |                        |                 |          |                     |                                 | -        |              |
|                     |             |              |                  |           |              |              |                        |                 |          |                     |                                 | 0        |              |
| JHOREO @            | 3 OneDrive  | O PAGOS Y AL | DEUDOS 👝 GUILLER | MINA MAR. |              | LEGALIZACION | iES 📕 Acceso DHL Expre | ISI- PLANNER    | Chursen  | Firmar PDF con firm | Presentación   Unive            |          | Todos los ma |
|                     | oEdoCuent   | мазря        |                  |           |              |              |                        |                 |          |                     |                                 | \$       | 0 .          |
| no/Alumn            |             |              |                  |           |              |              | manager.               |                 |          |                     |                                 |          |              |

## 15.- En el apartado de estado de cuenta

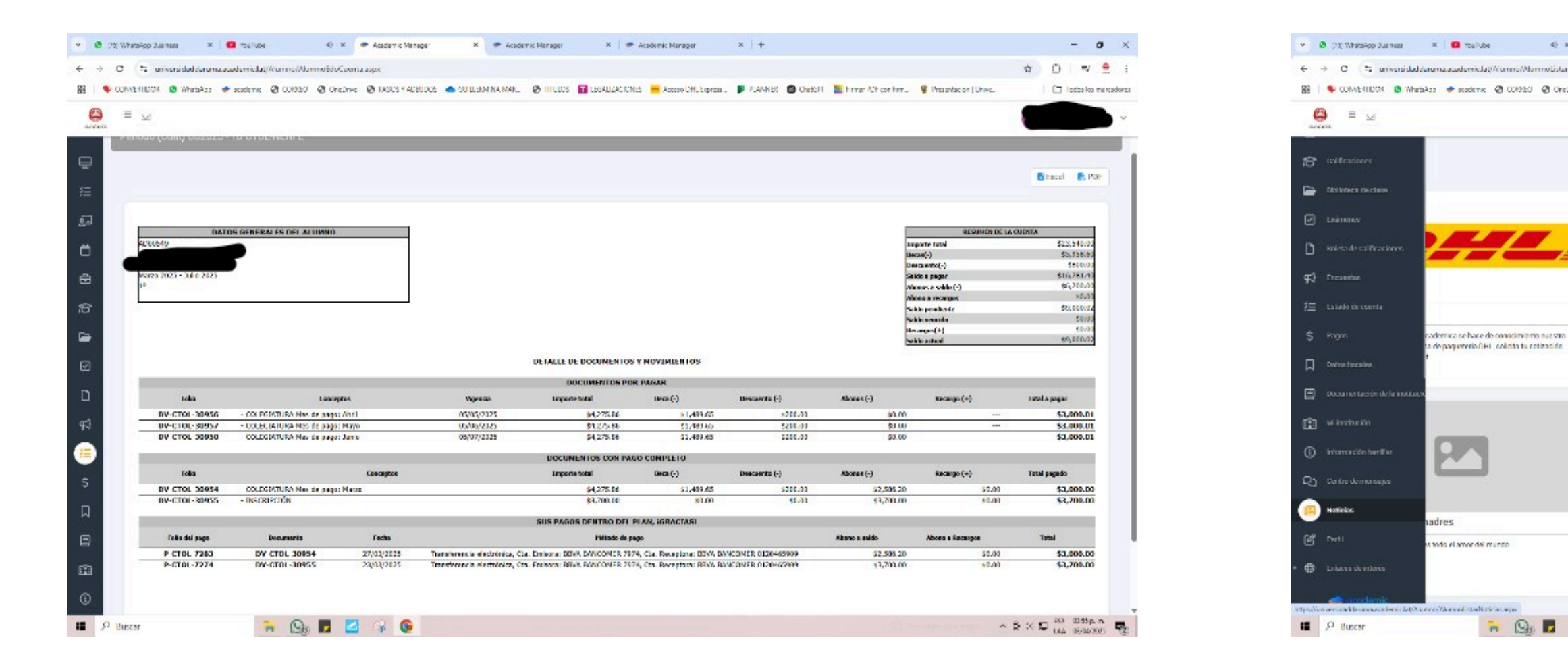

16.- En este apartado podrás conocer los pagos que haz hecho entre otros datos

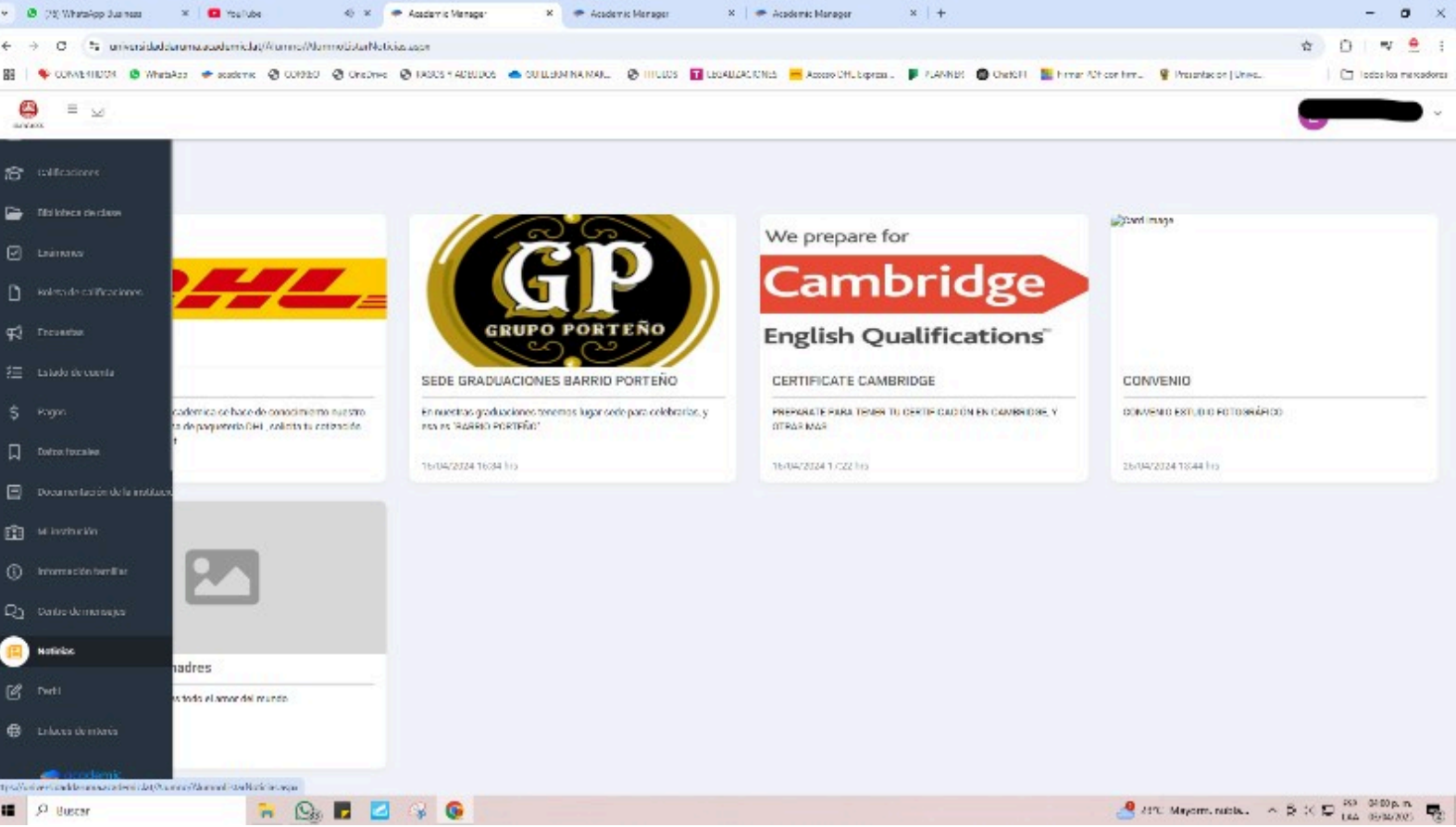

# 17.- En el apartado de noticias

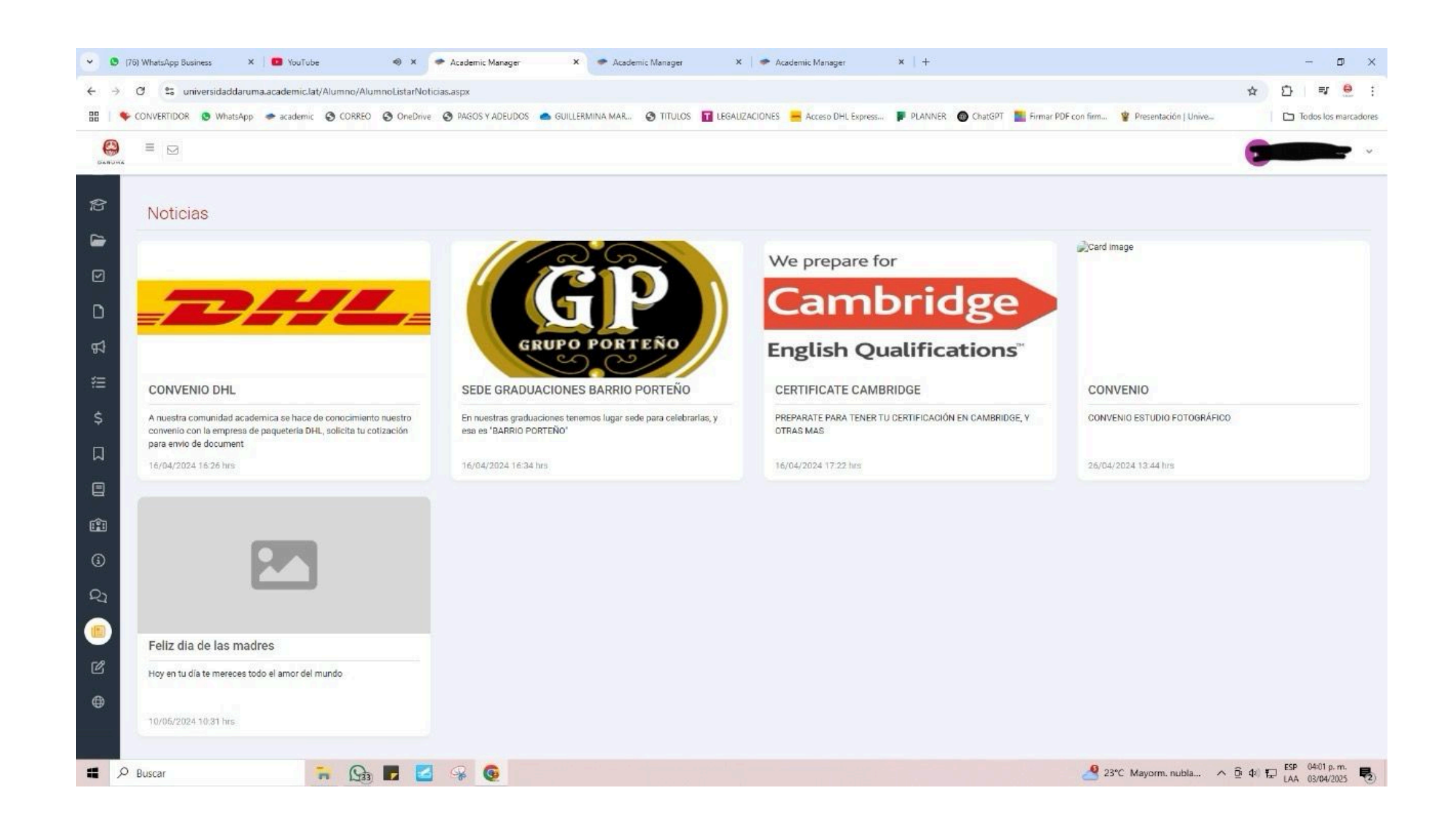

18.- Podrás conocer algunos puntos como descuentos, promociones o eventos de la Universidad Daruma

# SI TE CAES SIETE VECES, LEVANTATE OCHO